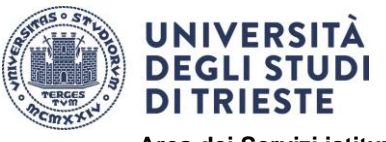

Erasmus+

Area dei Servizi istituzionali Servizi Internazionali Ufficio Mobilità Internazionale

## AVVISO PER LE MOBILITA' DI BREVE DURATA DEI DOTTORANDI DI RICERCA A.A. 2024/2025

## ISTRUZIONI PER LA PRESENTAZIONE DELLA CANDIDATURA

## Sommario

| 1.     | Autocertificazione                       | . 2 |
|--------|------------------------------------------|-----|
| 2.     | Learning Agreement                       | . 2 |
| 3.     | Presentazione della candidatura in ESSE3 | . 5 |
| Contat | ti Ufficio Mobilità Internazionale       | . 6 |

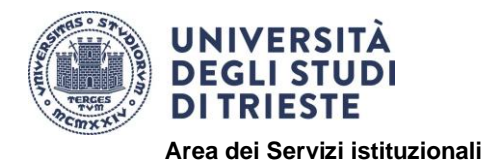

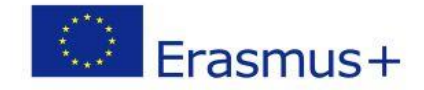

Servizi Internazionali Ufficio Mobilità Internazionale

## 1. Autocertificazione

Compila il modulo disponibile alla pagina <u>https://sites.units.it/internationalia/it/erasmusplus-</u>out/?file=dottorandi.html&cod=2024/2025

### 2. Learning Agreement

Il Learning Agreement è un documento fondamentale per la tua mobilità ed è disponibile al link <u>https://sites.units.it/internationalia/it/erasmusplus-out/?file=dottorandi.html&cod=2024/2025</u>

In questa fase dovrai utilizzare la sezione "Before the Mobility". Il documento deve essere compilato e sottoscritto **in ogni sua parte**.

Ti preghiamo di non modificare i dati precompilati dall'ufficio.

#### **INTESTAZIONE:**

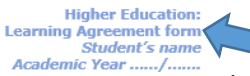

Inserisci il tuo nome e cognome

| Trainee                   | Last name(s)             | First name(s)          | Date of birth                   | Nationality                        | Gender<br>[Male/Female/<br>Undefined]       | Level of education<br>(EQF level) <sup>2</sup>                    | Field of education <sup>3</sup>                                   |
|---------------------------|--------------------------|------------------------|---------------------------------|------------------------------------|---------------------------------------------|-------------------------------------------------------------------|-------------------------------------------------------------------|
|                           |                          |                        |                                 |                                    |                                             |                                                                   |                                                                   |
|                           | Name                     | Faculty/<br>Department | Erasmus code<br>(if applicable) | Address                            | Country                                     | Contact person name <sup>4</sup> ; email; phone                   |                                                                   |
| Sending<br>Institution]   | UNIVERSITY<br>OF TRIESTE |                        | I TRIESTE01                     | Piazzale<br>Europa, 1 -<br>34127 - | ITALY                                       |                                                                   |                                                                   |
|                           | Name                     | Department             | Address;<br>website             | Country                            | Size                                        | Contact <u>person<sup>s</sup> name:</u><br>position; email; phone | Mentor <sup>6</sup> name; <u>position:</u><br><u>email:</u> phone |
| Receiving<br>Organisation |                          |                        |                                 |                                    | □ ≤250<br>emplayees<br>□ > 250<br>emplayees |                                                                   |                                                                   |

↑Compila tutti i campi inserendo i dati:

- a) personali;
- b) della Sending Institution (come "contact person" il tuo supervisore);
- c) della Receiving Organisation (sede legale ed eventuale sede del tirocinio, se diversa).

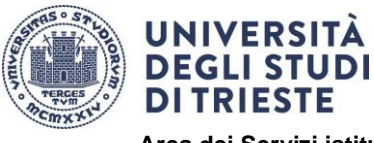

Area dei Servizi istituzionali Servizi Internazionali Ufficio Mobilità Internazionale

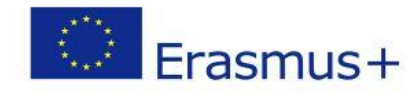

#### TABLE A:

| Before the mobility                                                                                                    |                                                                               |  |  |  |
|----------------------------------------------------------------------------------------------------|-------------------------------------------------------------------------------|--|--|--|
| Table A - Traineeship Programme at the Receiving Organisation                                                          |                                                                               |  |  |  |
| Planned period of the physical component: from [day (optional)/month/year] to [day (optional)/month/year]              |                                                                               |  |  |  |
| If applicable, planned period of the virtual component: from [day (optional)/month/year] to day (optional)/month/year] |                                                                               |  |  |  |
| Traineeship title:                                                                                                    | Number of working hours per week:                                             |  |  |  |
| Detailed programme of the traineeship (including the virtual component, if applica                                     | ible):                                                                        |  |  |  |
|                                                                                                    |                                                                               |  |  |  |
|                                                                                                    |                                                                               |  |  |  |
| Traineeship in digital skills": Yes 🗆 No 🗆                                                                             |                                                                               |  |  |  |
| Knowledge, skills and competences to be acquired by the end of the traineeship (e                                      | xpected learning outcomes):                                                   |  |  |  |
|                                                                                                    |                                                                               |  |  |  |
| Monitoring plan:                                                                                                    |                                                                               |  |  |  |
|                                                                                                    |                                                                               |  |  |  |
| Evaluation plan:                                                                                                    |                                                                               |  |  |  |
|                                                                                                    |                                                                               |  |  |  |
|                                                                                                    |                                                                               |  |  |  |
| The level of language competence <sup>*</sup> in [indicate here the main language of                                   | f work] that the trainee already has or agrees to acquire by the start of the |  |  |  |
| mobility period <u>is:</u> A1 L A2 L B1 L B2 L C1 L C2 L Native speaker L                                              |                                                                               |  |  |  |

↑ Inserisci il titolo e il programma dettagliato, il periodo e il numero di ore settimanali previste, se l'attività che svolgerai comprende competenze digitali, i risultati di apprendimento attesi, le modalità di monitoraggio e di valutazione, la lingua.

#### TABLE B

| Table B - Sending Institution                                                                                                    |  |  |  |  |  |
|----------------------------------------------------------------------------------------------------|--|--|--|--|--|
| Please use only one of the following three boxes: <sup>9</sup>                                                                              |  |  |  |  |  |
| 1. 🗆 The traineeship is embedded in the curriculum and upon satisfactory completion of the traineeship, the institution undertakes to:      |  |  |  |  |  |
| AwardECTS credits (or equivalent) <sup>10</sup> Give a grade based on: Traineeship certificate Final report Interview                       |  |  |  |  |  |
| Record the traineeship in the trainee's Transcript of Records and Diploma Supplement (or equivalent).                                       |  |  |  |  |  |
| Record the traineeship in the trainee's Europass Mobility Document: Yes 🔲 No 🛛                                                              |  |  |  |  |  |
| 2. The traineeship is <u>voluntary</u> and, upon satisfactory completion of the traineeship, the institution undertakes to:                 |  |  |  |  |  |
| Award ECTS credits (or equivalent): Yes No 🗵 If yes, please indicate the number of credits:                                                 |  |  |  |  |  |
| Give a grade: Yes 🗌 No 🗋 If yes, please indicate if this will be based on: Traineeship certificate 🗌 Final report 🗋 Interview 🗌             |  |  |  |  |  |
| Record the traineeship in the trainee's Transcript of Records: Yes 🗌 No 🗌                                                                   |  |  |  |  |  |
| Record the traineeship in the trainee's Diploma Supplement (or equivalent).                                                                 |  |  |  |  |  |
| Record the traineeship in the trainee's Europass Mobility Document: Yes 🔲 No 🛛                                                              |  |  |  |  |  |
| 3. The traineeship is carried out by a recent graduate and, upon satisfactory completion of the traineeship, the institution undertakes to: |  |  |  |  |  |
| Award ECTS credits (or equivalent): Yes 🗌 No 🛛 If yes, please indicate the number of credits: /                                             |  |  |  |  |  |
| Record the traineeship in the trainee's Europass Mobility Document (highly recommended): Yes 🗌 No 🗌                                         |  |  |  |  |  |

↑ I dottorandi devono compilare la sezione 2. Non possono essere riconosciuti ECTS.

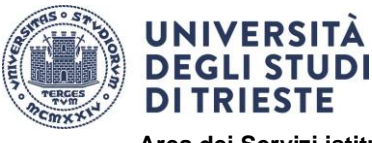

Area dei Servizi istituzionali Servizi Internazionali Ufficio Mobilità Internazionale

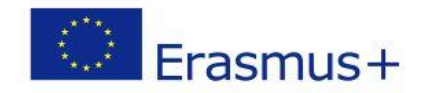

#### TABLE C

| Table C - Receiving Organisation/Enterprise                                                                                           |                                                               |                                     |  |  |  |
|----------------------------------------------------------------------------------------------------|---------------------------------------------------------------|-------------------------------------|--|--|--|
|                                                                                                    |                                                               |                                     |  |  |  |
| The Receiving Organisation/Enterprise will provide financial support to the trainee for the                                           | traineeship: Yes 🗆 No 🗆                                       | If yes, amount (EUR/month):         |  |  |  |
| The Receiving Organisation/Enterprise will provide a contribution in kind to the trainee for the traineeship: Yes 🗆 No 🗔              |                                                               |                                     |  |  |  |
| The Receiving Organisation/Enterprise will provide an accident insurance to the trainee                                               | The accident insurance co                                     | vers:                               |  |  |  |
| (if not provided by the Sending Institution): Yes 🗆 No 🗆                                                                              | - accidents during travels made for work purposes: Yes D No D |                                     |  |  |  |
|                                                                                                    | - accidents on the way to                                     | work and back from work: Yes 🗌 No 🗆 |  |  |  |
| The Receiving Organisation/Enterprise will provide a liability insurance to the trainee (if not provided by the Sending Institution): |                                                               |                                     |  |  |  |
| Yes 🗆 No 🗆                                                                                                    |                                                               |                                     |  |  |  |

↑ Da compilare a cura della sede ospitante.

#### **SPAZIO FIRME**

By signing this document, the trainee, the Sending organisation, the Receiving organisation confirm that they approve the learning agreement and that they will comply with all the arrangements agreed by all parties. The trainee and receiving organisation will communicate to the sending any problem or changes regarding the traineeship period. The sending institution and the trainee should also commit to what is set out in the Erasmus+ grant agreement. The sending institution [and the receiving institution [if the receiving organisation is a higher education institution] undertake[s] to respect all the principles of the Erasmus Charter for Higher Education relating to traineeships (or the principles agreed in the partnership agreement for institutions located in Partner Countries).

| Commitment                                                                      | Name | Email | Position | Date | Signature |
|---------------------------------------------------------------------------------|------|-------|----------|------|-----------|
| Trainee                                                                         |      |       | Trainee  |      |           |
| Responsible person <sup>11</sup> at the Sending Institution<br>(PhD Supervisor) |      |       |          |      |           |
| Coordinator of the PhD program                                                  |      |       |          |      |           |
| Supervisor <sup>12</sup> at the Receiving Organisation<br>(Stamp and signature) |      |       |          |      |           |

# ↑ Firma il LA e sottoponilo alla **firma del tuo supervisore e al Coordinatore del tuo corso di dottorato.**

È importante che ci siano firma e timbro dell'ente ospitante.

È tua responsabilità fare firmare il documento a tutte le parti interessate. Un documento incompleto o sprovvisto di tutte le firme richieste non potrà essere accettato.

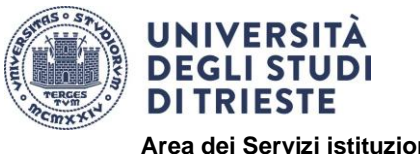

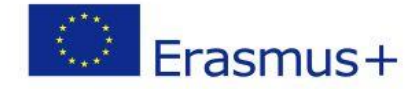

Area dei Servizi istituzionali Servizi Internazionali Ufficio Mobilità Internazionale

## 3. Presentazione della candidatura in ESSE3

<u>Ti raccomandiamo di predisporre e verificare la correttezza di tutti gli allegati obbligatori (v. punto 9) prima di iniziare la procedura in ESSE3.</u>

- 1. Entra nella tua area riservata in ESSE3 ed esegui il LOGIN con le tue credenziali.
- 2. Seleziona "Bandi di Mobilità" dal menù Mobilità Internazionale (penultima voce del menù).
- Scegli il tuo Avviso cliccando sull'icona evidenziata nella colonna "Azioni": SHORT-TERM DOCTORAL MOBILITY 2024/2025
- 4. Clicca sulla lente di ingrandimento nella colonna "Azioni"
- 5. Clicca su "compila il modulo" in fondo alla pagina a destra
- 6. Leggi i requisiti richiesti e clicca sull'apposito quadratino per confermarne il possesso
- Seleziona la durata del tuo tirocinio cliccando sul menu a tendina alla voce "pref", cliccando "1"
- 8. Clicca sul pulsante "Iscrivi" in fondo alla pagina
- 9. Effettua l'upload in formato PDF degli allegati obbligatori previsti dal bando cliccando su "inserisci allegato" in fondo alla pagina:
  - AUTODICHIARAZIONE;
  - LEARNING AGREEMENT;
- 10. Verifica i dati inseriti e <u>conferma</u> la domanda cliccando sul pulsante <u>"Conferma iscrizione al bando e stampa definitiva".</u>
- 11. Ti apparirà il seguente avviso:

| ľ | Conferma iscrizione e Stampa definitiva                                                                                                    |                  |  |  |  |  |  |
|---|----------------------------------------------------------------------------------------------------|------------------|--|--|--|--|--|
|   | Attenzionel<br>Per procedere premere il pulsante 'Conferma', per annullare l'operazione premere il pulsante 'Indietro'. Si ricorda che confermando l'operazione i dati dell'iscrizione non saranno p | iù modificabili. |  |  |  |  |  |
|   | Conferma Indietro                                                                                                    |                  |  |  |  |  |  |

Clicca sul pulsante "conferma" per confermare definitivamente l'iscrizione.

12. **ATTENZIONE**: La domanda è valida solo se effettui quest'ultimo passaggio entro la scadenza.

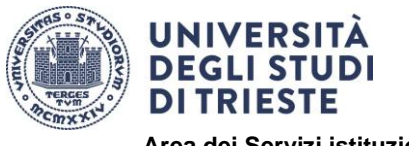

Erasmus+

Area dei Servizi istituzionali Servizi Internazionali Ufficio Mobilità Internazionale

Clicca sul pulsante "indietro" per uscire dalla schermata di conferma e verificare di aver portato a termine l'iscrizione (leggi il dettaglio del riepilogo e controlla di visualizzare il pallino verde).

A questo punto la procedura di iscrizione è conclusa e la domanda non potrà più essere modificata.

## Contatti Ufficio Mobilità Internazionale

e-mail: <u>outgoing.students@amm.units.it</u> Tel: +39 040 558 7807/2914